## My first book creator

## The very basic tips for beginners:

// One can modify the font just clickING on the text-box and then on the "i" button

// To delete one picture or text box, click at the center first and then the right button on your mouse for "cut"

//To insert a blank page you need to click on"pages", up on the left- you will be then able to move existing pages too

//Real-time collaboration on the same book are not available with the free account option

//One cannot import PDF files, Word documents, Google Doc files or anything else like that. The only files you can import into Book Creator are ePub files (ebooks) that were originally made in Book Creator.

//If you are going to copy and paste text from other documents, just bear in mind you'll have to break the text into smaller chunks and work out how it will fit on the page.

//If you've joined someone else's library, you can leave it by clicking the Libraries button > 3 dots > Leave library.